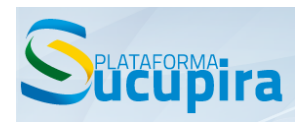

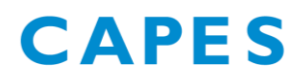

## Boletim Sucupira nº 014

27 de fevereiro de 2015

Prezados (as) Srs. Pró-Reitores (as) e Coordenadores (as) de Programas,

- 1) Foi criada a possibilidade de inserir mais de uma categoria para um docente com campos de início e fim da vigência.
- a) Por exemplo, o docente abaixo era permanente desde 01/01/2012.

| Vínculo com o programa                                |         |           |            |     |   |
|-------------------------------------------------------|---------|-----------|------------|-----|---|
| *Categoria do Docente no Programa                     | *Início | Fim       |            |     |   |
| SELECIONE                                             | •       |           |            |     |   |
| -SELECIONE-<br>COLABORADOR<br>PERMANENTE<br>VISITANTE |         | Adicionar |            |     |   |
| Categorias do Docente                                 |         |           |            |     |   |
| Categoria                                             |         |           | Início     | Fim |   |
| PERMANENTE                                            |         |           | 01/01/2012 |     | × |

Entretanto, em 31/12/2013, ele deixou de ser permanente e a partir de 01/01/2014, tornou-se docente colaborador.

Nesse caso, preencha o campo com a data "Fim" da categoria "permanente" e logo em seguida, selecione a nova categoria, a data de "Início" e clique no botão "Adicionar".

| Vínculo com o programa                             |                       |           |            |            |
|----------------------------------------------------|-----------------------|-----------|------------|------------|
| *Categoria do Docente no Programa<br>COLABORADOR • | *Início<br>01/01/2014 | Adicionar |            |            |
| Categorias do Docente                              |                       |           |            |            |
| Categoria                                          |                       |           | Início     | Fim        |
| PERMANENTE                                         |                       |           | 01/01/2012 | 31/12/2013 |

Verifique se a nova categoria foi incluída em "Categorias do Docente" e se as datas estão corretas. Somente, então, clique no botão "Salvar e Avançar".

| Categorias do Docente |          |                     |            |            |   |
|-----------------------|----------|---------------------|------------|------------|---|
| Categoria             |          |                     | Início     | Fim        |   |
| PERMANENTE            |          |                     | 01/01/2012 | 31/12/2013 | × |
| COLABORADOR           |          |                     | 01/01/2014 |            | × |
|                       | Cancelar | Salvar e Avançar >> |            |            |   |

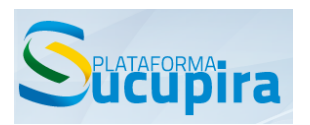

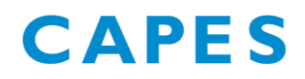

 b) Caso verifique que uma categoria foi cadastrada erroneamente, é possível exclui-la por meio do botão <sup>★</sup>. Em seguida, adicione a categoria correta.

| Vínculo com o programa                           |                       |            |            |  |
|--------------------------------------------------|-----------------------|------------|------------|--|
| *Categoria do Docente no Programa<br>VISITANTE • | *Inicio<br>01/01/2014 | Fim        |            |  |
|                                                  | Adicionar             |            |            |  |
| Categorias do Docente                            |                       |            |            |  |
| Categoria                                        |                       | Início     | Fim        |  |
| PERMANENTE                                       |                       | 01/01/2012 | 31/12/2013 |  |
| COLABORADOR                                      |                       | 01/01/2014 |            |  |

Confira se o histórico de categorias e datas está correto e clique em "Salvar e Avançar".

| Categorias do Docente |          |                     |            |            |   |
|-----------------------|----------|---------------------|------------|------------|---|
| Categoria             |          |                     | Início     | Fim        |   |
| VISITANTE             |          |                     | 01/01/2014 |            | × |
| PERMANENTE            |          |                     | 01/01/2012 | 31/12/2013 | × |
|                       | Cancelar | Salvar e Avançar >> |            |            |   |

c) Ressaltamos que no caso de docentes que se desvincularam definitivamente do programa, a desvinculação deve ser realizada por meio do botão 🍰.

|          | 🔍 : Visualizar | 🔏 : Desvincular | 裬 : Alterar | 🦏 : Gerenciar Referências | X : Remover           |
|----------|----------------|-----------------|-------------|---------------------------|-----------------------|
| Deserves |                |                 |             |                           |                       |
| Docentes |                |                 |             |                           | Catagoria             |
| ADDIANA  |                |                 |             |                           |                       |
| ADRIANA  |                |                 |             |                           | CULABURADUR 🔨 🤬 😢 🦓 👗 |

Informe o fim do vínculo e clique no botão "Desvincular".

| Dados Pessoals Docente                |                  |             |                      |          |
|---------------------------------------|------------------|-------------|----------------------|----------|
| Programa:                             |                  |             |                      |          |
| Nome:                                 | ADRIANA          |             |                      |          |
| Tipo de Documento:                    | CPF              |             | Número do Documento: |          |
| Nacionalidade:                        | Brasil           |             |                      |          |
| Data de Nascimento:                   |                  |             | Sexo:                | Feminino |
| Vínculo com a IES                     |                  |             |                      |          |
| Tipo de Vínculo com a<br>Instituição: | Servidor Público |             |                      |          |
| Regime de Trabalho:                   | Integral         |             |                      |          |
| Vínculo com o programa                |                  |             |                      |          |
| Categoria do Docente no<br>Programa:  |                  |             |                      |          |
| Início do Vínculo:                    | 03/02/2014       |             |                      |          |
| × Fim do Vinculo                      |                  |             |                      |          |
|                                       |                  | Desvincular | Cancelar             |          |

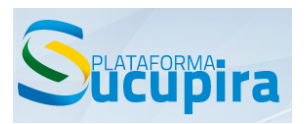

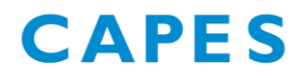

 É possível haver uma diferença entre o quantitativo de produções no relatório e o quantitativo de produções cadastradas no módulo Produção Intelectual, conforme observação abaixo.

| ainel de Módulos » Portal d                                          | pordenador » Relatório de Conferência                                                                                                    |                      |
|----------------------------------------------------------------------|----------------------------------------------------------------------------------------------------|----------------------|
| Dados para Consulta                                                  |                                                                                                    |                      |
| *Categoria:<br>Produção Intelectual                                  |                                                                                                    |                      |
| *Ano de Referência:<br>2014                                          |                                                                                                    |                      |
| Tipo da Produção:                                                    |                                                                                                    |                      |
| SELECIONE                                                            | Ŧ                                                                                                    |                      |
| Subtipo da Produção:                                                 |                                                                                                    |                      |
| SELECIONE                                                            | τ.                                                                                                    |                      |
| geração do relatório de conferên<br>produções. Desta forma, vale sal | para a categoria de produção intelectual considera a vigência das áreas de concentração e linhas de pesquisas ass<br>ar que o quantitativo de produções apresentado no relatório pode não ser igual ao quantitativo apresentado no n<br>produção intelectual no portal do coleta. | sociadas<br>nódulo d |
|                                                                      | Gerar Relatório Cancelar                                                                                                    |                      |